# Configurer une Xbox sur un routeur VOIP Cisco Small Business

## Contenu

Introduction Comment configurer une Xbox sur un routeur VOIP Cisco Small Business ? Informations connexes

## **Introduction**

Cet article en est un d'une série pour aider à l'installation, au dépannage, et à la maintenance des produits Cisco Small Business.

Q. Comment configurer une Xbox sur un routeur VOIP Cisco Small Business ? A.

**Note:** Avant de continuer, notez que Linksys ne prend pas en charge la configuration de la Xbox. Les instructions suivantes vous indiquent simplement comment configurer le routeur pour le Xbox et non pour la console de jeu elle-même. Pour obtenir une assistance technique sur la Xbox, contactez Microsoft.

#### Étape 1 :

Mettez le Xbox hors tension et branchez un câble Ethernet droit régulier à partir de l'un des ports numérotés du routeur et branchez l'autre extrémité du câble sur le port Ethernet du Xbox.

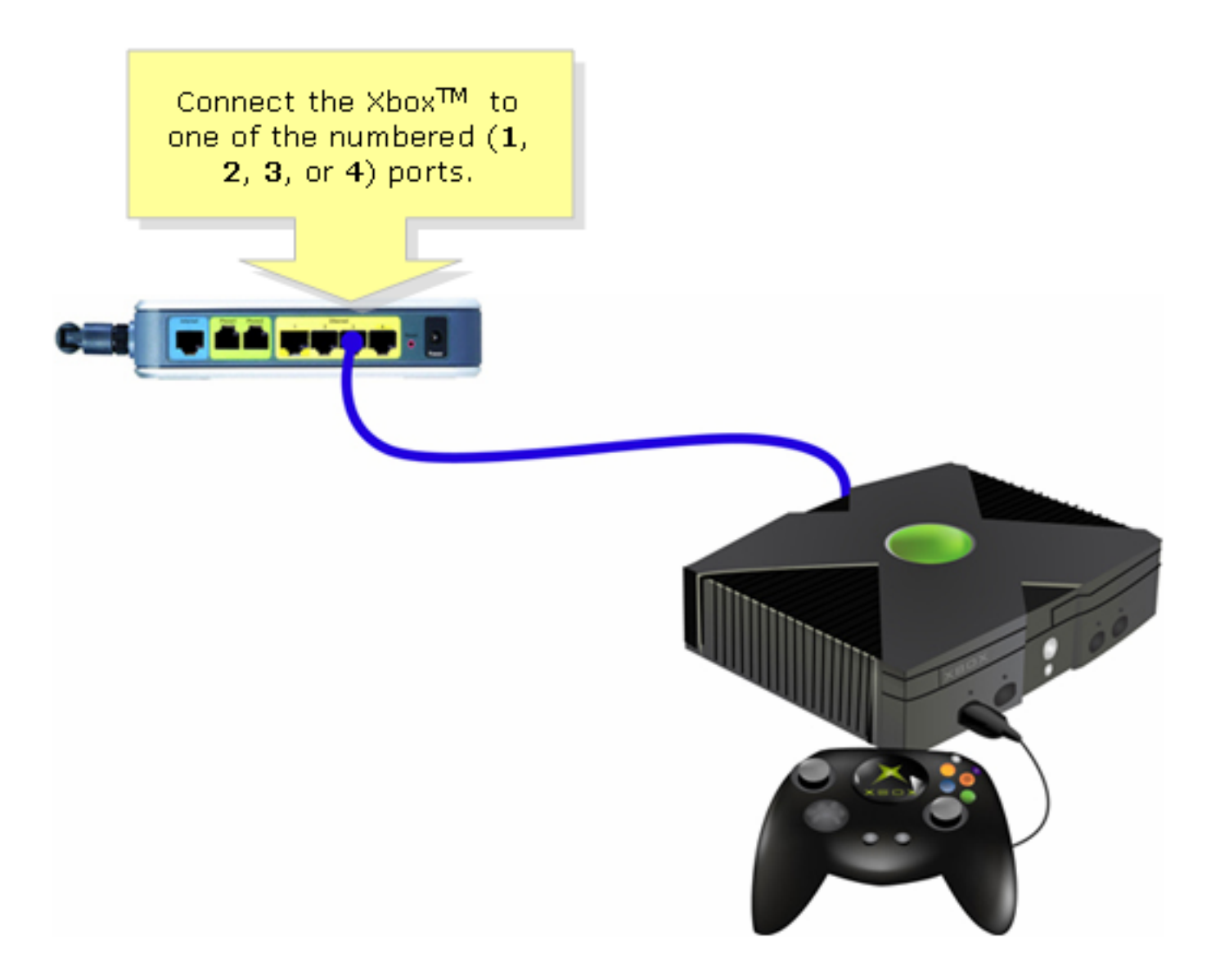

Étape 2 :

Mettez la Xbox sous tension sans CD sur le plateau, puis le tableau de bord Xbox doit apparaître.

Étape 3 :

Sélectionnez Paramètres, puis appuyez sur A sur le contrôleur.????

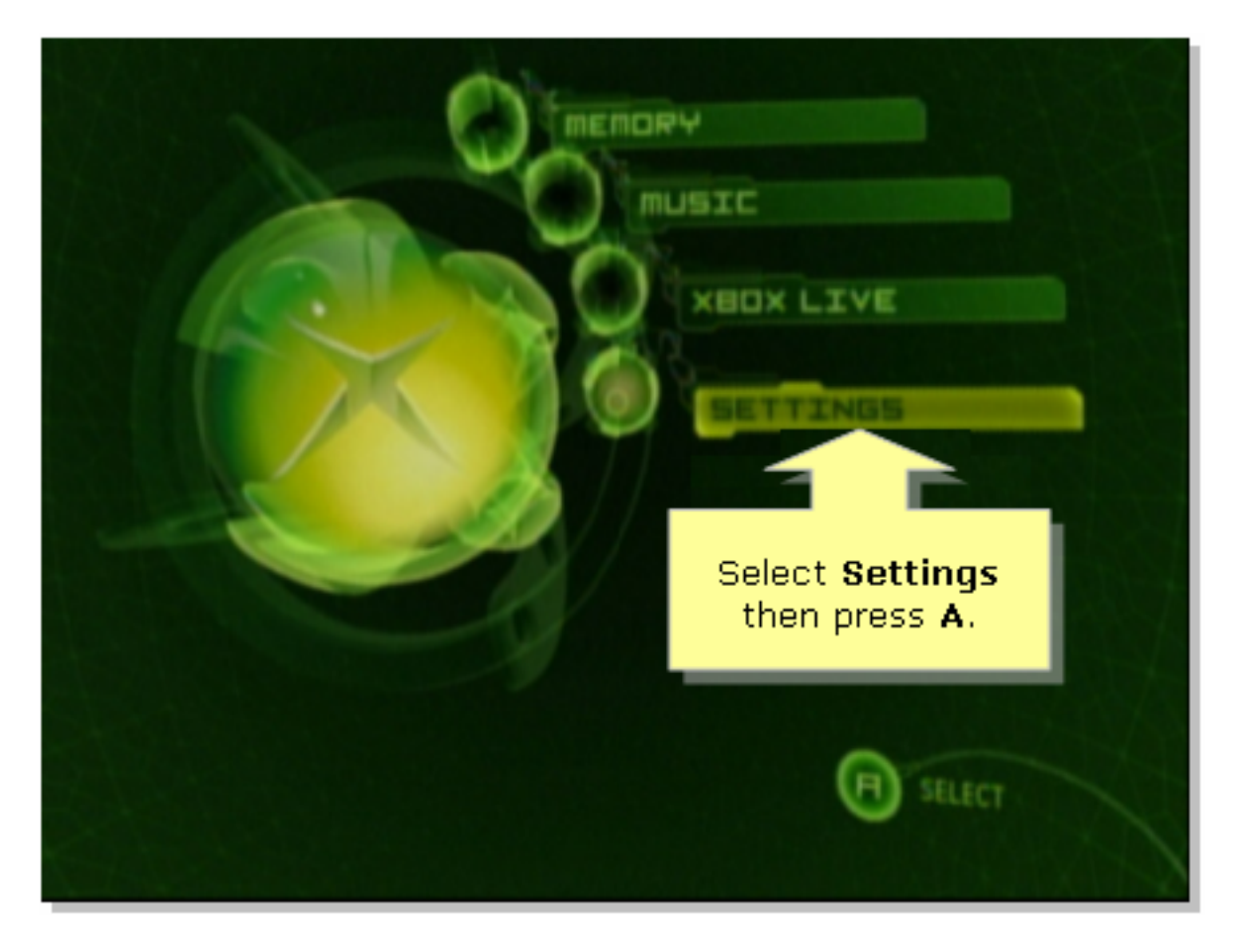

#### Étape 4 :

Lorsque l'écran Xbox Live apparaît, sélectionnez Paramètres réseau, puis appuyez sur A sur le contrôleur.

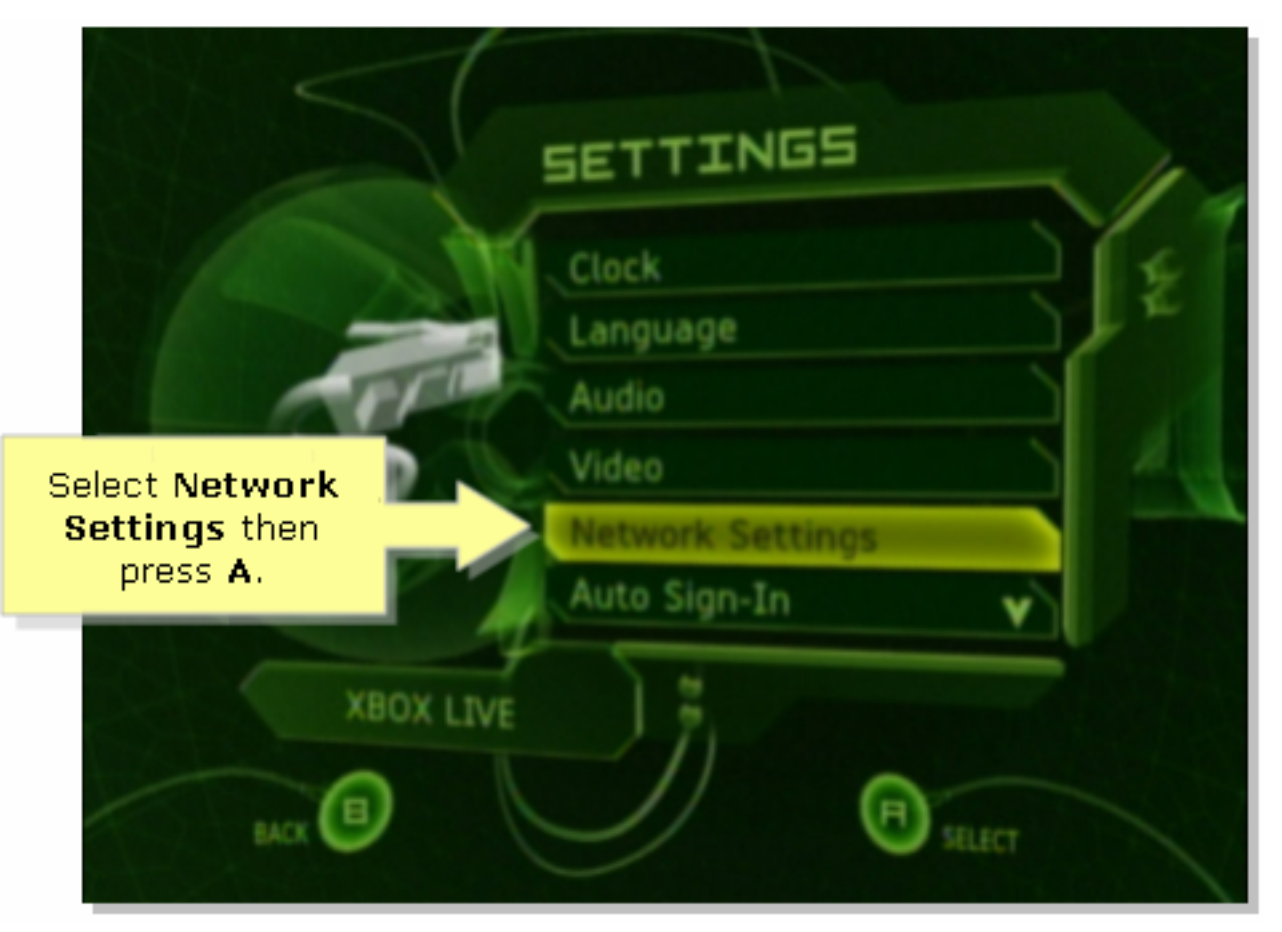

Étape 5 :

Lorsque l'écran Network Settings apparaît, sélectionnez IP Addresses, puis appuyez sur A.

| NETWORK SETTINGS<br>IP ADDRESSES<br>DNS SERVERS | Select IP<br>Address<br>then press<br>A.                      |
|-------------------------------------------------|---------------------------------------------------------------|
| PPPOE SETTINGS ADVANCED CONNECT                 | Enter your static IP<br>address, gateway, and<br>subnet mask. |
| BACK                                            | Sillect                                                       |

#### Étape 6 :

Sous Configuration, sélectionnez Automatique, puis appuyez sur A sur le contrôleur. Notez que l'adresse IP affichée sera l'adresse IP du Xbox. Appuyez sur B pour revenir à l'écran précédent.

|                                                             | TP RUDRESSES                 |
|-------------------------------------------------------------|------------------------------|
| Select<br>Automatic then<br>press A and then                | CONFIGURATION 3              |
| press B to check<br>the DNS servers.                        | IP RDDRESS<br>192.168,15,101 |
| Switch between<br>Automatic and<br>Manual<br>configuration. | SUBNET MRSK<br>255.255.255.0 |
|                                                             | 192.166.15.1                 |
| BACK                                                        | SILLECT                      |

#### Étape 7 :

Lorsque l'écran Paramètres réseau apparaît, sélectionnez Serveurs DNS, puis appuyez sur A.

#### Étape 8 :

Sous Configuration, sélectionnez Automatique, puis appuyez sur A sur le contrôleur pour enregistrer les modifications. Appuyez sur B pour revenir à l'écran précédent pour vérifier les paramètres PoE.

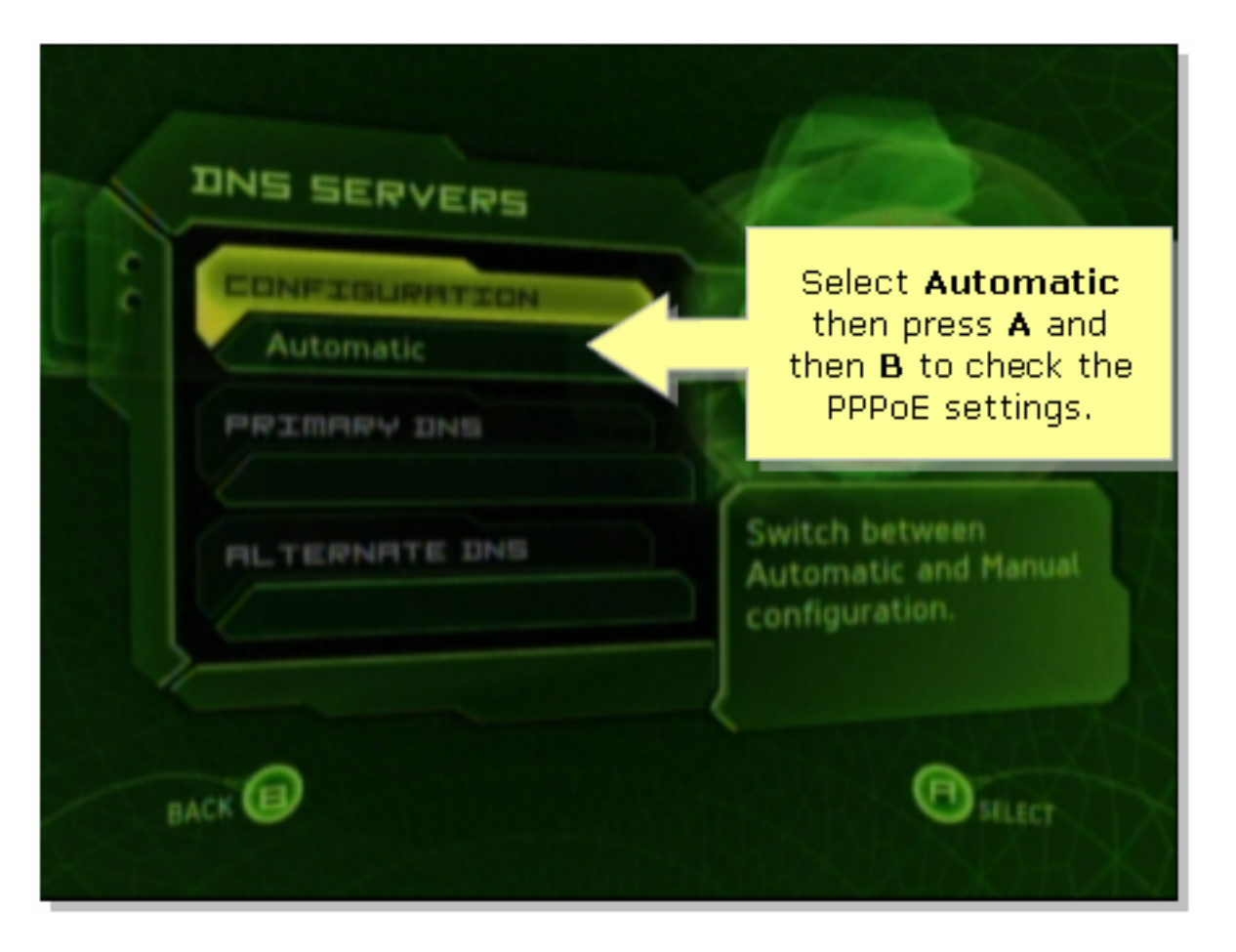

### Étape 9 :

Lorsque l'écran Network Settings apparaît, sélectionnez PPPoE Settings, puis appuyez sur A.

#### Étape 10 :

Sous Configuration, sélectionnez Off, puis appuyez sur A sur le contrôleur pour enregistrer les modifications. Appuyez sur B pour revenir à l'écran précédent.

|   |                                              | PPPDE SETTINGS                    |
|---|----------------------------------------------|-----------------------------------|
| s | Set Configuration<br>to Off then press<br>A. | CONFIGURATION<br>Off<br>USER NAME |
|   | Enable PPPoE only if your ISP requires it.   | PASSWORD<br>SERVICE NAME          |
|   | BACK                                         | SILECT                            |

Étape 11 : Une fois les paramètres réseau affichés, sélectionnez Connect, puis appuyez sur A pour tester la connexion.

| NETWORK SETTINGS                    |                                                              |
|-------------------------------------|--------------------------------------------------------------|
| C IP ADDRESSES                      |                                                              |
| DNS SERVERS                         |                                                              |
| PPPOE SETTINGS                      |                                                              |
| ADVANCED                            | Attempt connection to<br>Xbox Live with current<br>settings. |
| CONNECT                             |                                                              |
| Select Connect<br>and then press A. | SILECT                                                       |

## Informations connexes

?

Support et documentation techniques - Cisco Systems